### only-apartments GLOBAL SHORT RENTALS

roogle

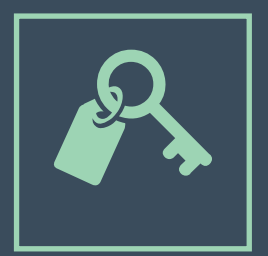

## iCALENDAR

• MANUEL D'UTILISATION •

### Index

| 1. Introduction à iCalendar                           | Pag. 03 |
|-------------------------------------------------------|---------|
| 2. iCalendar avec Google Calendar                     | Pag. 04 |
| 2.1. Créer un calendrier sur Google Calendar          | Pag. 04 |
| 2.2. Enregistrer des réservations sur Google Calendar | Pag. 06 |
| 2.3. Exporter un calendrier de Google Calendar        | Pag. 08 |
| 3. Synchronisation avec Only-apartments               | Pag. 11 |
| 3.1. Importation d'un calendrier                      | Pag. 11 |
| 3.2. Exportation du calendrier de Only-apartments     | Pag. 12 |
| 3.2. Synchronisation de plus de deux portails         | Pag. 13 |

### **1.** Introduction à iCalendar

iCalendar, également connu sous le nom de iCal, est un format standard de calendrier qui permet aux utilisateurs de créer, gérer et partager des évènements.

iCal est très utile pour montrer la disponibilité de votre propriété sur les différents portails sur lesquels est publiée votre annonce et, en définitive, pour gérer les réservations que vous recevez.

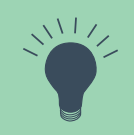

Si votre appartement est publié sur **plusieurs portails**, il est très probable qu'ils peuvent tous vous fournir le lien au calendrier de l'appartement en format iCal. Vous pourrez utiliser ce lien pour importer/exporter la disponibilité de votre appartement vers d'autres sites internet, comme nous le verrons plus bas.

La plupart des fournisseurs de comptes de courrier électronique permettent de **générer un calendrier personnel en format iCal**, où il est possible d'enregistrer toutes vos réservations et de les partager. Dans ce manuel, et à titre d'exemple, nous utiliserons Google Calendar, disponible en ayant un compte de courrier électronique Gmail.

## **2.** iCalendar avec Google Calendar

### 2.1. Comment créer un calendrier sur Google Calendar

1) Cliquez sur l'icône Applications de Google puis sur "Agenda".

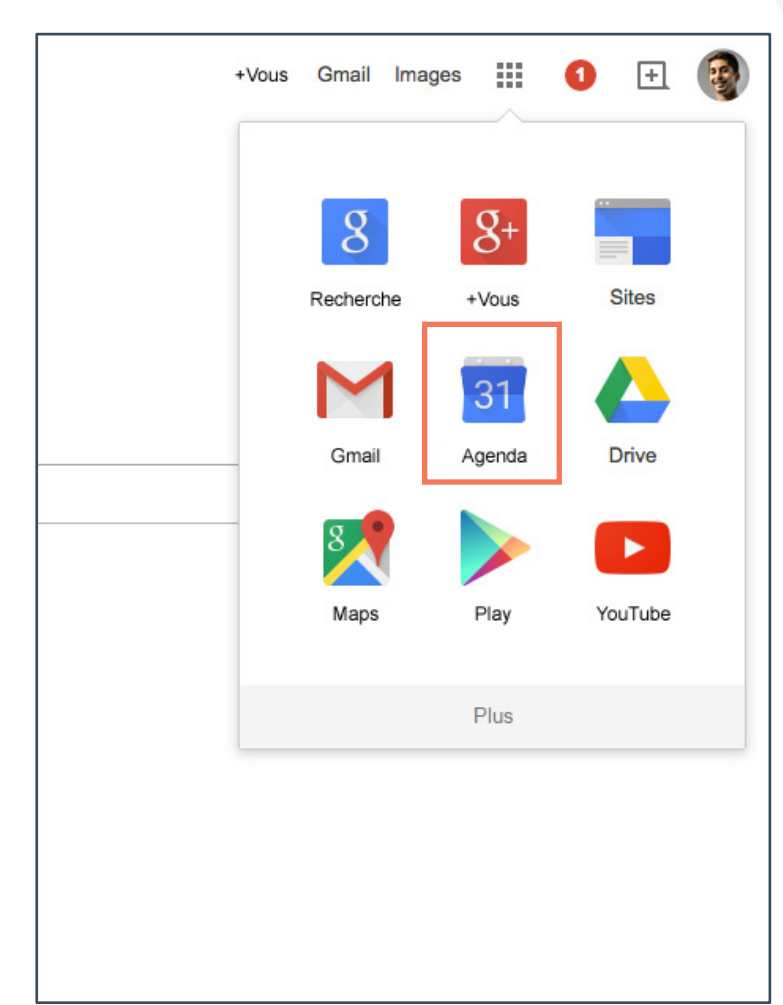

2) Cliquez sur la flêche à droite de "Mes agendas" et sur "Créer un agenda".

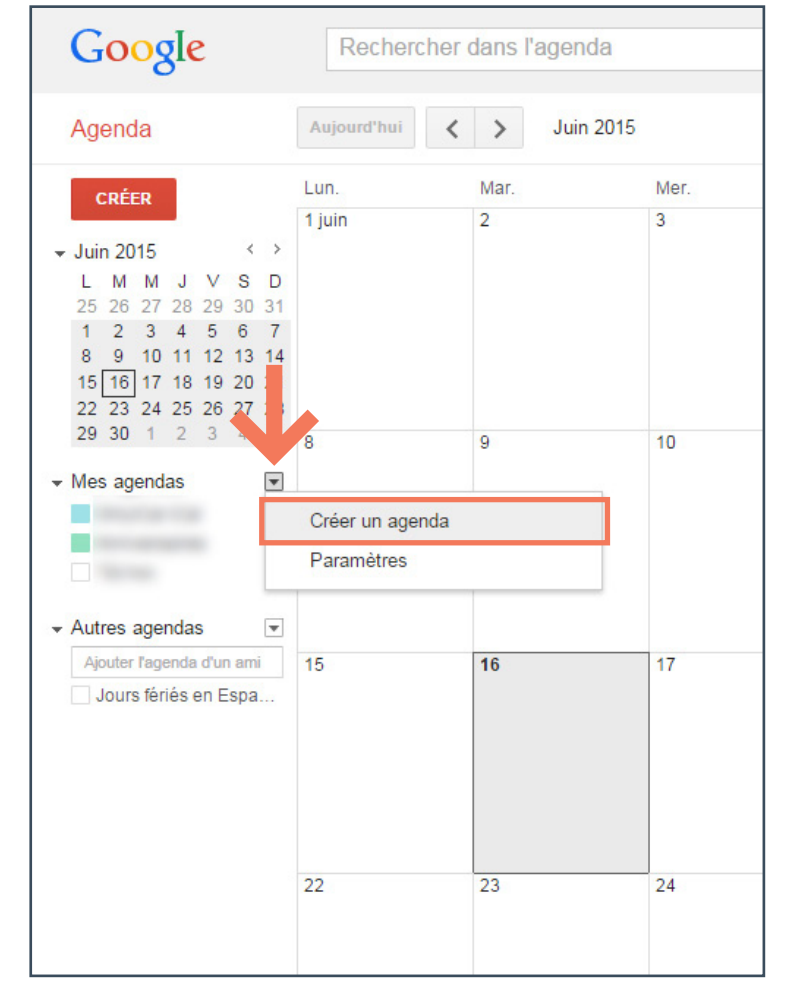

#### 3) Créer un agenda

-1- Insérez un nom pour l'agenda et les informations basiques.

-2- Cochez la case "Rendre cet agenda public".

-3- Cliquez sur "Créer l'agenda" et confirmez en cliquant sur "Oui".

| Google Recher                                                                                                    | cher dans l'agenda                                                                                                    |
|----------------------------------------------------------------------------------------------------|----------------------------------------------------------------------------------------------------|
| 000010                                                                                                    |                                                                                                    |
| Créer un agenda<br>Détails de l'agenda                                                                                                    |                                                                                                    |
| « Retour à l'agenda Créer l'agenda Ann                                                                                                    | nuler                                                                                                    |
| Nom de l'agenda :                                                                                                    | Mes réservations                                                                                                    |
| Description :                                                                                                    |                                                                                                    |
| Lieu :                                                                                                    | "Lyon", "Nantes" ou "France", par exemple. Indiquez un lieu                                                                                         |
| Fuseau horaire de l'agenda :<br>Commencez par choisir un pays pour<br>sélectionner l'ensemble correspondant de<br>fuseaux horaires. Sinon, pour afficher tous<br>les fuseaux horaires, cochez la case. | Pays : Espagne (España)<br>(choisissez un pays différent pour afficher d'autres fuseaux h<br>Sélectionnez maintenant un fuseau horaire : (GMT+02:00 |
| Rendre cet agenda public En sav<br>Cet agenda s'affichera dans les résultat<br>Afficher uniquement ma disponibilit                                                                                     | oir plus<br>s de recherche publics de Google.<br>te (masquer les details)                                                                           |
| Partager avec des personnes en par                                                                                                    | ticulier                                                                                                    |
| Personne                                                                                                    | Paramètres d'autorisation                                                                                                    |
| Entrez une adresse e-mail                                                                                                    | Afficher le détail des événements                                                                                                    |
| onlyicaltutorial@gmail.com                                                                                                    | Apporter des modifications ET gérer le p                                                                                                    |
| Astuce : Vous partagez des informations                                                                                                    | s avec vos collègues ?                                                                                                    |

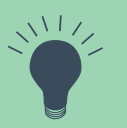

A tout moment il est possible d'accéder de nouveau à la configuration de l'agenda et de l'éditer en cas de besoin (dans la liste des Agendas, cliquez sur la flêche et sur "Configuration"). ٥

### 2.2. Comment enregistrer des réservations sur Google Calendar

1) Modifer l'évènement

-1- Cliquez directement sur le calendrier.

-2- Dans la nouvelle fenêtre, cliquez directement sur "Modifier l'événement".

| Google                                                                                                    | Rechercher                                                 | dans l'agenda                                                                    |                                    |           |
|----------------------------------------------------------------------------------------------------|------------------------------------------------------------|----------------------------------------------------------------------------------|------------------------------------|-----------|
| Agenda                                                                                                    | Aujourd'hui                                                | > Juin 2015                                                                      |                                    |           |
| CRÉER       → Juin 2015     < >       L     M     M     J     V     S     D       25     26     27     28     29     30     31       1     2     3     4     5     6     7       8     9     10     11     12     13     14       15     16     17     18     19     20     21       22     23     24     25     26     27     28 | Lun.<br>1 juin                                             | Mar.<br>2                                                                        | Mer.<br>3                          | Jeu.<br>4 |
| 29 30 1 2 3 4 5                                                                                                    | 8<br>Événemer<br>Date : M<br>Objet : E<br>15<br>Créer un é | 9<br>at   Tâche<br>ar., 16 juin<br>c.: 19:00 repas au jardin<br>vénement Modifie | 10<br>des Sens<br>er l'événement » | 11<br>X   |
| U sours renes en Espa                                                                                                    | 22                                                         | 23                                                                               | 24                                 | 25        |

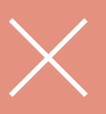

Si vous disposez de plusieurs calendriers, il est important de vous assurer que vous enregistrez l'évènement sur votre calendrier de réservations (sélectionnez le calendrier correspondant dans la liste des Agendas).

#### 2) Évènement

-1- Sélectionnez les dates de la réservation.

-2- Laissez la case "Toute la journée" cochée.

-3- Assignez la réservation à l'agenda nouvellement créé.

-4- Cliquez sur "Enregistrer".

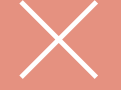

Il est indispensable que l'évènement soit enregistré avec une disponibilité "Occupé" dans le calendrier. Ainsi, vous indiquez que toutes les nuits comprises dans l'intervalle de dates que vous avez sélectionné ne sont pas disponibles et, par conséquent, resteront bloquées.

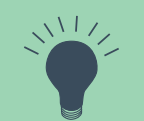

Il est véritablement utile d'inscrire des détails importants de la réservation directement sur le nom que vous lui assignez. Ainsi vous pouvez consulter rapidement les informations essentielles de la réservation (nom et prénom du locataire, contact, portail duquel provient la réservation, heure d'arrivée, etc.)

| Google                  | Rechercher dans l'agenda                                                                                                    |
|-------------------------|----------------------------------------------------------------------------------------------------|
| <b>ENREGIST</b>         | RER Supprimer                                                                                                    |
| Res. locataire: Onl     | y-apartments                                                                                                    |
| 16/6/2015 à 20/6        | /2015                                                                                                    |
| 🗷 Toute la journée 🔲 R  | écurrence                                                                                                    |
| Détails sur l'événement | Rechercher un horaire                                                                                                    |
| Lieu                    | Indiquez un lieu                                                                                                    |
| Appel vidéo             | Ajouter un appel vidéo                                                                                                    |
| Agenda                  | Mes réservations V                                                                                                    |
| Description             |                                                                                                    |
|                         |                                                                                                    |
| Couleur de l'événement  |                                                                                                    |
| Notifications           | Aucune notification definie<br>Ajouter une notification                                                                                                    |
| Ma disponibilité        | 💿 Disponible 💿 Occupé                                                                                                    |
| Visibilité              | Visibilité par défaut  Public  Privé                                                                                                    |
|                         | Par défaut, cet événement respecte les paramètres de partage de cet agenda : les<br>cet événement sont accessibles à tous ceux qui peuvent voir les détails des autres<br>événements de cet agenda. En savoir plus |
|                         |                                                                                                    |
|                         |                                                                                                    |
|                         |                                                                                                    |

### 2.3. Comment exporter un calendrier de Google Calendar

 Dans la liste de Mes agendas, cliquez sur la flêche puis sur "Paramètres de l'agenda".

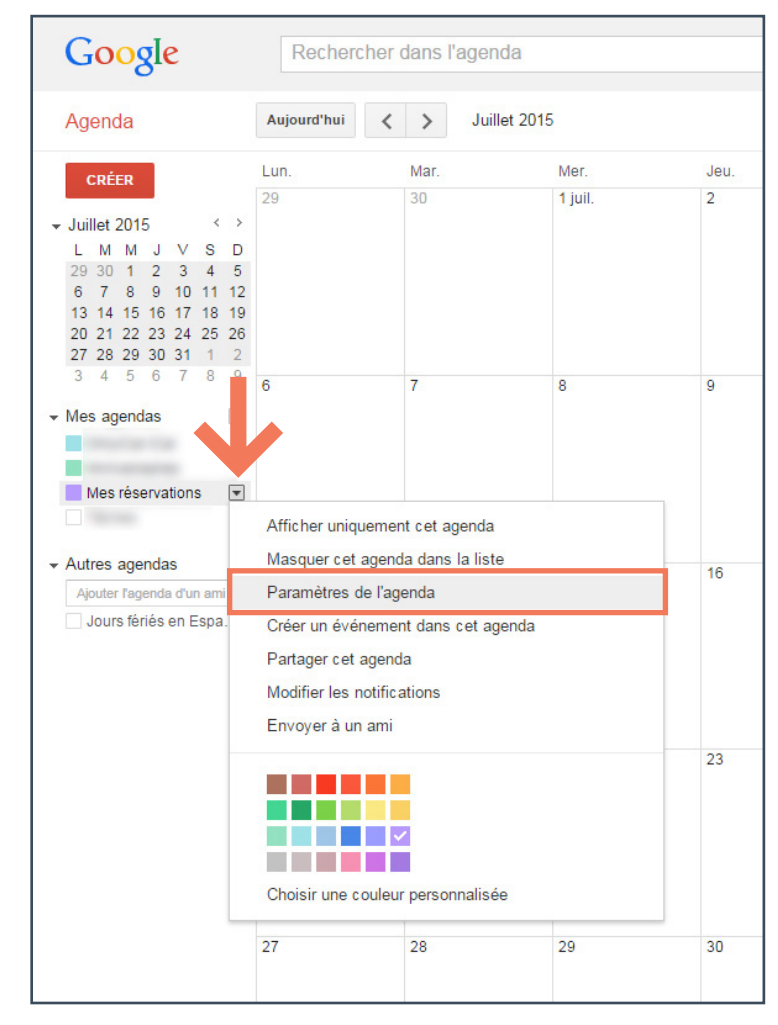

#### 2) Cliquez sur **ICAL** dans la section

"Adresse URL de l'agenda".

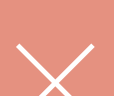

Le lien est celui qui est généré dans "Adresse URL de l'agenda" (et non pas dans "Adresse Privée"). Si cette première option n'est pas visible, il faut rendre l'agenda public (point 4).

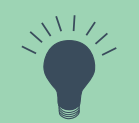

Depuis cette page ("Éditer les notifications"), il est également possible de configurer les notifications, elles sont très utiles si vous souhaitez recevoir un rappel par courrier électronique de chacune de vos réservations, avec le préavis que vous désirez.

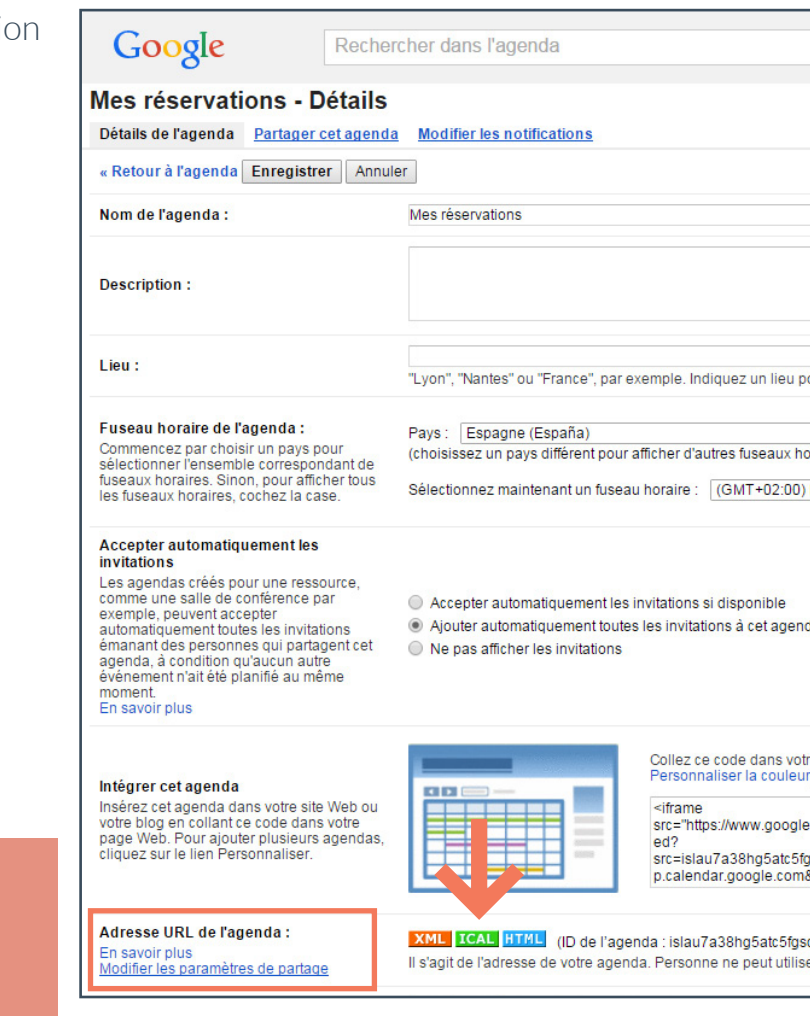

3) Copiez le lien et utilisez-le pour synchroniser votre calendrier Google avec Only-apartments et avec d'autres portails.

| Google                                                                                                    | rcher dans l'agenda                                                    |                                                                                                    |
|----------------------------------------------------------------------------------------------------|------------------------------------------------------------------------|----------------------------------------------------------------------------------------------------|
| Mes réservations - Détails<br>Détails de l'agenda <u>Partager cet agenda</u>                                                                                                    | a <u>Modifier les notifications</u>                                    |                                                                                                    |
| « Retour à l'agenda Enregistrer Annul                                                                                                    | er                                                                     |                                                                                                    |
| Nom de l'agenda :                                                                                                    | Mes réservations                                                       |                                                                                                    |
| Description :                                                                                                    |                                                                        |                                                                                                    |
| Lieu:                                                                                                    | "Lyon", "Nantes" ou "France", par                                      | exemple. Indiquez un lieu pou                                                                                                    |
| Fuseau horaire de l'agenda :                                                                                                    | Pays : Espagne (España)                                                |                                                                                                    |
| https://www.google.com/calendar/ical/isla                                                                                                    | u7a38hg5atc5fgsc2utq2k%40grou                                          | ip.calendar.google.com/publ                                                                                                    |
| agenda, a condition qu'aucun autre<br>événement n'ait été planifié au même<br>moment.<br>En savoir plus                                                                                          |                                                                        |                                                                                                    |
| Intégrer cet agenda<br>Insérez cet agenda dans votre site Web ou<br>votre blog en collant ce code dans votre<br>page Web. Pour ajouter plusieurs agendas,<br>ciliquez erur le lien Personnaliser |                                                                        | Collez ce code dans votre<br>Personnaliser la couleur, l<br><iframe< th=""></iframe<>                                                                    |
|                                                                                                    | =                                                                      | src="https://www.google.c<br>ed?<br>src=islau7a38hg5atc5fgs<br>p.calendar.google.com&c                                                                   |
| Adresse URL de l'agenda :<br>En savoir plus<br>Modifier les paramètres de partage                                                                                                    | XML_ICAL HITML (ID de l'age       Il s'agit de l'adresse de votre ager | src='https://www.google.c<br>ed?<br>src=islau7a38hg5atc5fgs<br>p.calendar.google.com&c<br>enda : islau7a38hg5atc5fgsc2<br>dda. Personne ne peut utiliser |

## **3.** Synchronisation avec Only-apartments

# **3.1. Comment importer le calendrier vers l'Extranet de Only-apartments**

-1- Sur l'Extranet de Propriétaires, cliquez sur "Disponibilité et prix".

- -2- Sélectionnez votre appartement.
- -3- Cliquez sur le bouton "Sync".
- -4- Cliquez sur "Lier".

-5- Collez le lien iCal dans le champ et sélectionnez "Enregistrer".

|                                                                                                    | D. PRIX                                                                                              |
|----------------------------------------------------------------------------------------------------|----------------------------------------------------------------------------------------------------|
| Calendriers externes                                                                                                    | Pour faciliter la gestion de v<br>Only-apartments:                                                   |
| RIX Sélectionnez des dates sur le caler                                                                                                    | drier, vous pourrez ensuite les éditer.                                                              |
| estion de vos propriétés, vous pouvez synchroniser vos calendrie<br>:                                                                                                    | rs externes avec celui de                                                                            |
| el apartamento en Site Manager                                                                                                    | Enregister                                                                                           |
| e Google sera automatiquement actualisé sur votre calendrier d'C<br>pniser qu'un seul calendrier à la fois.<br>I publique.<br>oquer en cochant les cases "Toute la journée" et "occupé" (Modifi | nly-apartments. Vous n'avez qu'à cliquer sur "l<br>er l'événement, Ma disponibilité: Occupé)         |
| ⊧s sites: http://xml.only-apartments.com/calendar/ical/aWNzY2FsZv<br>té:                                                                                                    | V5kYXI5NzMyNg==/97326.ics                                                                            |
| Désactivé                                                                                                    | د<br>ا                                                                                               |
| nents avec celui de Kigo, et vice versa. Vous n'avez qu'à cliquer si<br>endrier à la fois.Pour que le système fonctionne, on vous rappelle                                                      | ur "Lier" et introduire de code de votre apparter<br>que Votre calendrier doit être partagé avec noi |

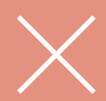

Il est très important de savoir que le formatiCalréaliseunesynchronisation de type **unidirectionnel** avec le calendrier de Only-apartments. Cela signifie qu'il permet d'exporter la disponibilité vers le calendrier de Only-apartments, mais pas l'inverse: **Ia disponibilité de Only-apartments n'est pas exportée vers le calendrier de Google**.

# **3.2. Comment exporter le calendrier de Only-apartments vers d'autres portails**

-1- Cliquez sur "Disponibilité et prix".

-2- Sélectionnez votre appartement.

-3- Cliquez sur le bouton "Sync".

-4- Copiez et collez le lien du calendrier de Only-apartments dans vos applications ou portails.

| sync                                                                                                    | =                                                                                                    | DISPO.                                                                                                    | PRIX                                                                                         |
|----------------------------------------------------------------------------------------------------|----------------------------------------------------------------------------------------------------|----------------------------------------------------------------------------------------------------|----------------------------------------------------------------------------------------------|
| Calend                                                                                                    | driers extei                                                                                                    | Pour fa                                                                                                    | ciliter la gestion de<br>partments:                                                          |
| PRIX                                                                                                    | Sék                                                                                                    | ectionnez des dates sur le calendrie                                                                               | er, vous pourrez ensuite les éditer.                                                         |
| ciliter la gestion de<br>partments:                                                                                                    | vos propriétés, vous pouve:                                                                                                | z synchroniser vos calendriers e                                                                                   | externes avec celui de                                                                       |
| Lier<br>Código del apartan                                                                                                    | nento en Site Manager                                                                                                    |                                                                                                    | En                                                                                           |
| lendrier de Google                                                                                                    | sera automatiquement actu                                                                                                  | alisé sur votre calendrier d'Only                                                                                  | r-apartments. Vous n'avez qu'à                                                               |
| lendrier de Google<br>22 synchroniser qu'u<br>2 de façon publique<br>uhaitez bloquer en (<br>HTML)                                             | sera automatiquement actu:<br>in seul calendrier à la fois.<br>cochant les cases "Toute la                                 | alisé sur votre calendrier d'Only<br>journée" et "occupé" (Modifier I                                              | -apartments. Vous n'avez qu'à<br>'évênement, Ma disponibilité: C                             |
| lendrier de Google<br>ez synchroniser qu'u<br>é de façon publique<br>uhaitez bloquer en (<br>HTML)<br>sur d'autres site s: htt<br>vez importé: | sera automatiquement actu:<br>ın seul calendrier à la fois.<br>cochant les cases "Toute la<br>tp://xml.only-apartments.con | alisé sur votre calendrier d'Only<br>journée" et "occupé" (Modifier I<br>n/calendar/ical/aWNzY2FsZW5i              | -apartments. Vous n'avez qu'à<br>'événement, Ma disponibilité: C<br>kYXI5NzMyNg==/97326.ics  |
| lendrier de Google<br>ez synchroniser qu'u<br>é de façon publique<br>uhaîtez bloquer en d<br>HTML)<br>sur d'autres sitr s: ht<br>vez importé:  | sera automatiquement actu:<br>ın seul calendrier à la fois.<br>cochant les cases "Toute la<br>tp://xml.only-apartments.con | alisé sur votre calendrier d'Only<br>journée" et "occupé" (Modifier I<br>n/calendar/ical/aWNzY2FsZW5)<br>Désactivé | r-apartments. Vous n'avez qu'à<br>'événement, Ma disponibilité: C<br>kYXI5NzMyNg==/97326.ics |

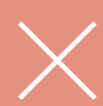

Si vous souhaitez que votre calendrier OA se synchronise avec celui d'autres portails, le procédé sera le suivant: d'une part, il vous faut exporter le calendrier OA avec le portail en question et d'autre part, importer le calendrier de ce portail sur celui de OA. Une opération bidirectionnelle qui permettra aux deux calendriers de s'actualiser en même temps. Ľ

#### **3.3. Synchronisation de plus de deux portails**

iCal admet uniquement un seul type de synchronisation unidirectionnelle et il est possible de synchroniser de manière bilatérale seulement **deux** portails qui soient synchronisés mutuellement entre eux.

Si vous travaillez avec plus de portails, il faut simplement synchroniser les calendriers "en chaîne". Formant ainsi une sorte de cercle fermé entre tous les sites qui publient votre appartement.

Par exemple, si votre appartement est publié sur les Portails A, B, C et D, il suffit simplement de les lier entre eux. Exportant le calendrier du portail A vers le portail B, celui du B vers le C, etcétera. De cette façon, toute réservation entrant sur un portail sera synchronisée avec le portail suivant et ainsi de suite jusqu'à la fin de la chaîne.

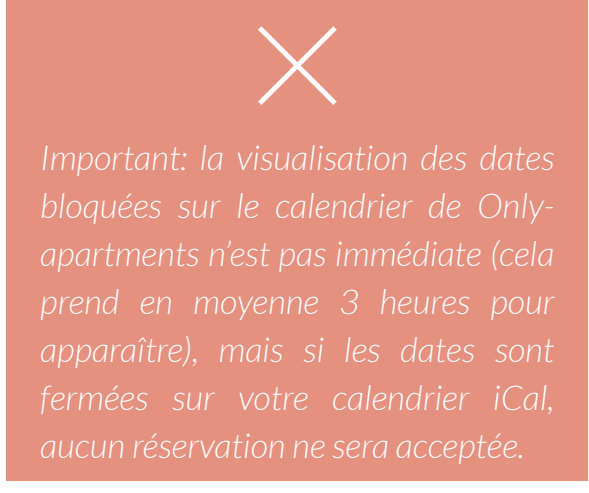

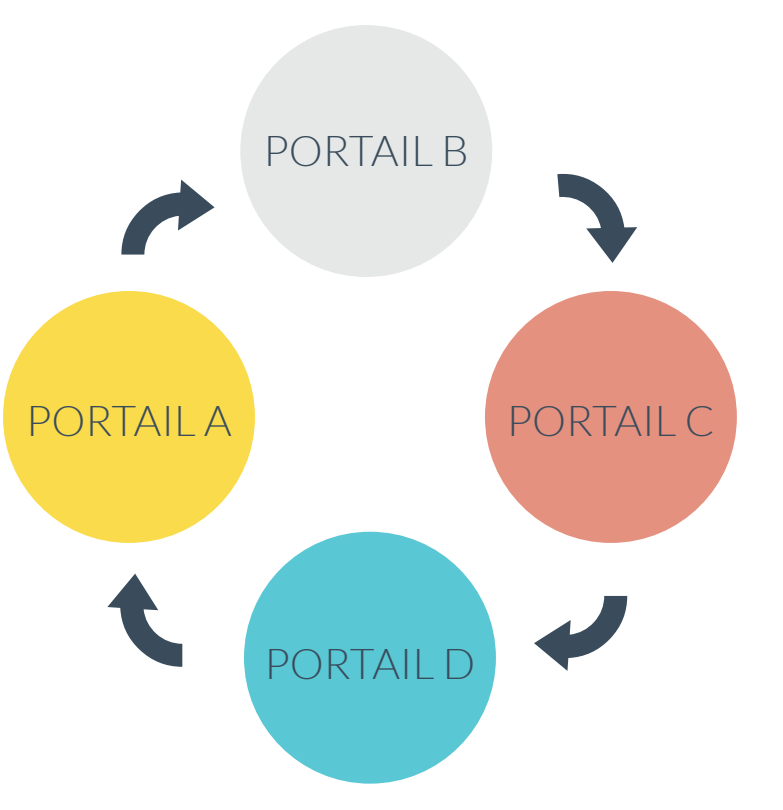

only-apartments GLOBAL SHORT RENTALS

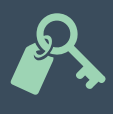

PROPRIÉTAIRES